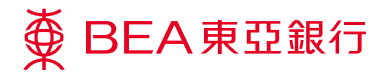

# 企業電子網絡銀行服務

i-Token 用戶指南 – 申請 i-Token

## 使用 i-Token 的好處

### 随時隨地處理公司業務

我們明白你任何時候都想捉緊每個商機,不受地域,時間限制。有了-Token,你便可以輕鬆登入東亞銀行手機程式簽核交易。

### 提高每日交易限額以迎合你的業務需求

使用 i-Token 可以幫助你的業務發展,滿足你於企業電子網絡銀行服務進行交易時對交易限額與日俱增的需求及對網絡安全的關注。

使用服務前的準備

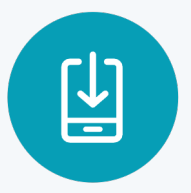

從 Appstore / Play store 下載東亞企業手機銀行應用程式

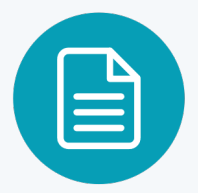

親臨分行填寫相關申請表格,以辦理 i-Token 申請

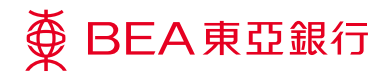

# 申請 i-Token 的流程

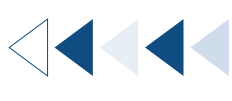

<sup>步驟</sup> 01 <sup>管理者</sup>1

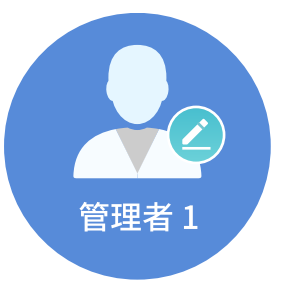

管理者須確保在「服務管理」下的「流動電話理財服務 / i-Token」內的 i-Token 服務已 經啟動。

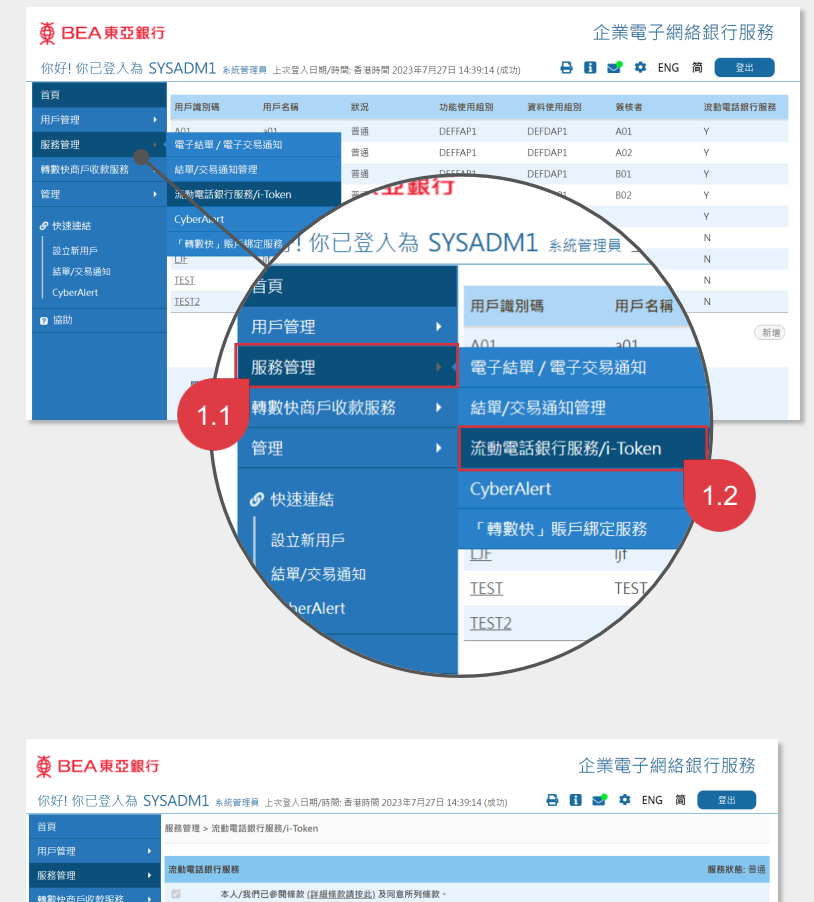

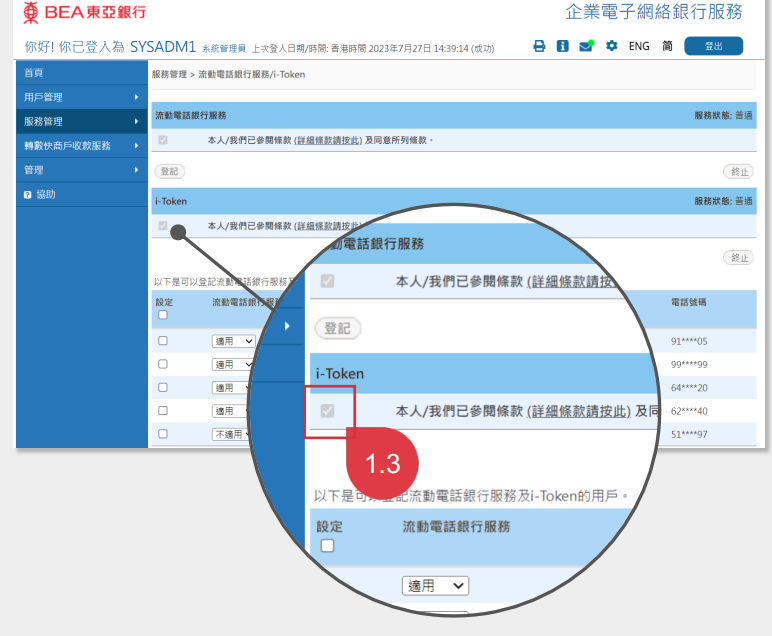

如果 i-Token 服務已啟動,該方格會自動被勾選。

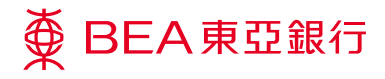

<sup>步驟</sup> 02 管理者 1

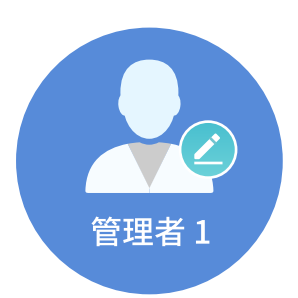

管理者於「用戶管理」下的「用 戶列表」為指定用戶設定 i-Token 服務。

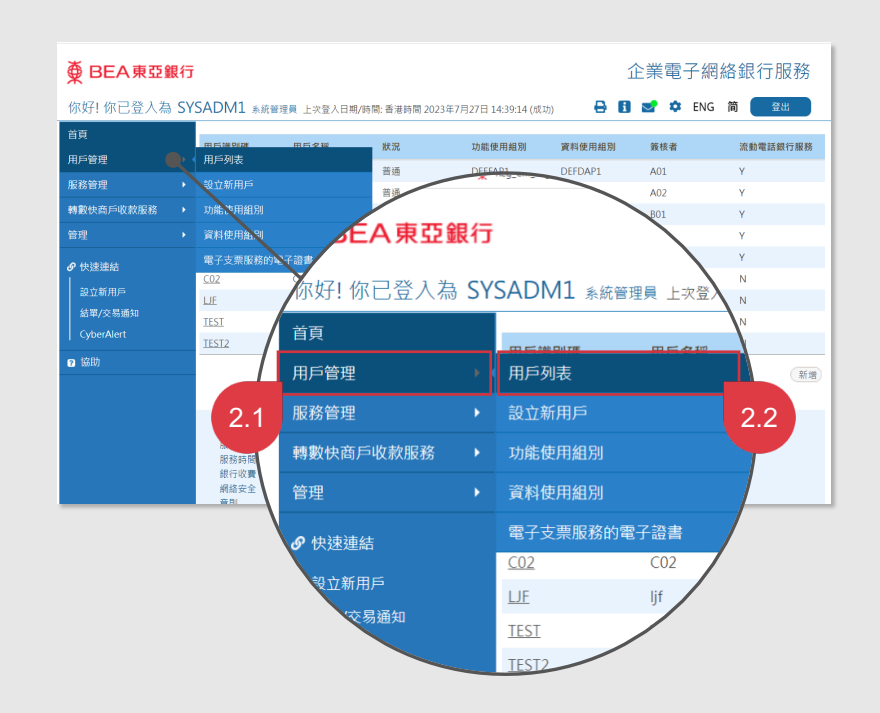

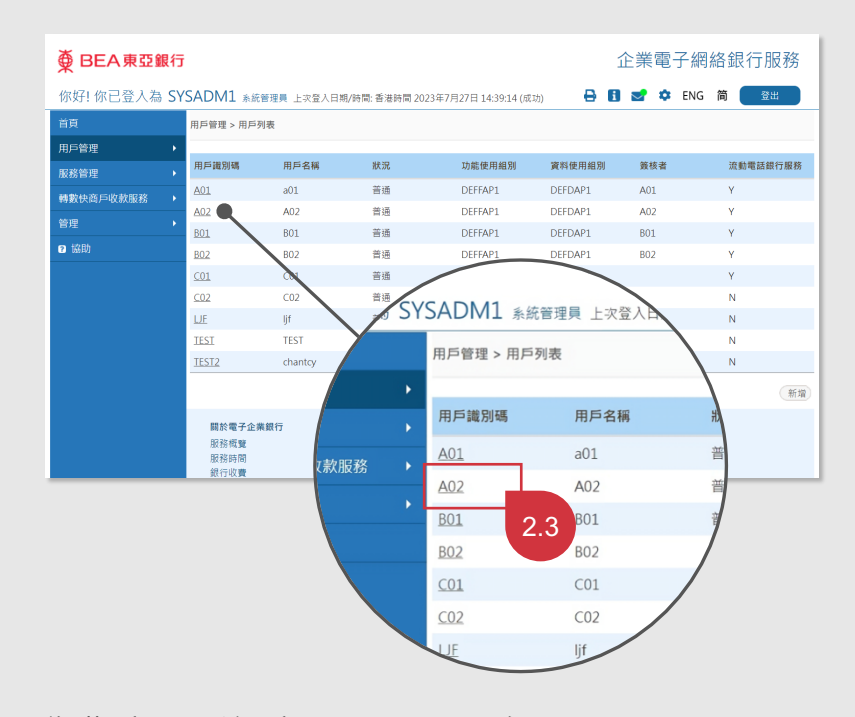

為指定用戶設定 i-Token 服務。

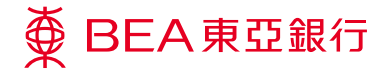

確保流動電話銀行服務是「適 用」。

| ● BEA東亞銀行 企業電子網絡銀行服務 |                |                             |             |                          |  |  |  |
|----------------------|----------------|-----------------------------|-------------|--------------------------|--|--|--|
| 你好! 你已登入為 SY         | SADM1 系統管理員 上次 | 登入日期/時間: 香港時間 2023年7月27日 14 | :39:14 (成功) | 🔒 🚺 🛃 🏟 ENG 简 🖉 🏦        |  |  |  |
| 首頁                   | 用戶管理 > 用戶列表    |                             |             |                          |  |  |  |
| 用戶管理                 |                |                             |             |                          |  |  |  |
| 服務管理                 | 用戶識別碼          | A02                         |             |                          |  |  |  |
| 轉數快商戶收款服務 ▶          | 用戶名稿           | A02                         |             |                          |  |  |  |
| <b>第</b> 刊 、         | 狀況             | 普通                          |             |                          |  |  |  |
| <b>9</b> 4           | 類別             | 簽核者                         | 簽核者識別<br>碼  | A02                      |  |  |  |
| 3 1991               | 功能使用組別         | Default Manager Full Func   |             |                          |  |  |  |
|                      | 資料使用組別         | Full Control                |             |                          |  |  |  |
|                      | 簽核及送出          | 可使用                         |             |                          |  |  |  |
|                      | 流動電話號碼         | 國家/地區號碼 852 電話號碼 99****99   |             |                          |  |  |  |
|                      |                | 當進行指定交易時,此流動電話號碼將用作         | 接收雙重認證所     | 雨之一次性密碼。                 |  |  |  |
|                      | SMS短訊語言        | 英文                          |             |                          |  |  |  |
|                      | 東亞銀行確認訊息       | BEA                         |             |                          |  |  |  |
|                      | 電子郵件地址         | @hkbea.com                  |             |                          |  |  |  |
|                      | 網上使用狀況         | 可使用                         |             |                          |  |  |  |
|                      | 流動電話銀行服務       | 適用                          |             |                          |  |  |  |
|                      | 流動電話銀行服務使用狀況   | 可使用                         |             |                          |  |  |  |
|                      | 認證方法           | 短訊交易密碼                      |             |                          |  |  |  |
|                      | 保安模式           | ■ 隱藏支薪記錄詳備                  |             |                          |  |  |  |
|                      |                | □ 隱藏強積金記錄詳情                 |             |                          |  |  |  |
|                      | 新増用戶           | SYSADM1                     | 於           | 香港時間 2018年3月26日 11:28:15 |  |  |  |
|                      | 修改者            | SYSADM1                     | 於           | 香港時間 2023年7月27日 15:29:11 |  |  |  |
|                      | 100            |                             |             | 修改 副除 復原 密碼重設            |  |  |  |
| 按「修改                 | •              |                             |             | 2.4                      |  |  |  |

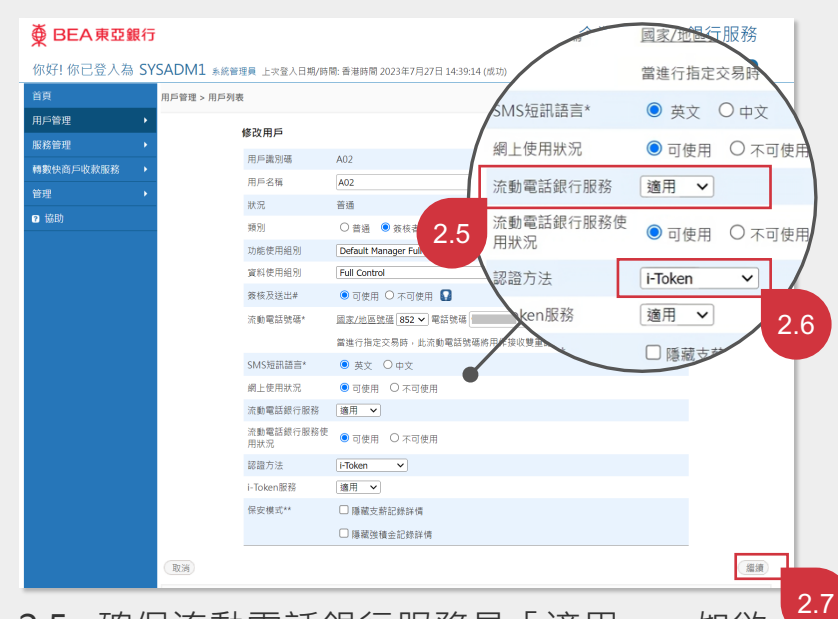

- 2.5 確保流動電話銀行服務是「適用」。如欲
   設定流動電話銀行服務,請瀏覽操作示
   範。
- 2.6 於「認證方法」欄選擇「i-Token」及於「i-Token 服務」選擇「適用」。

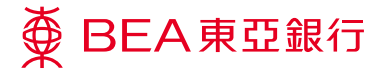

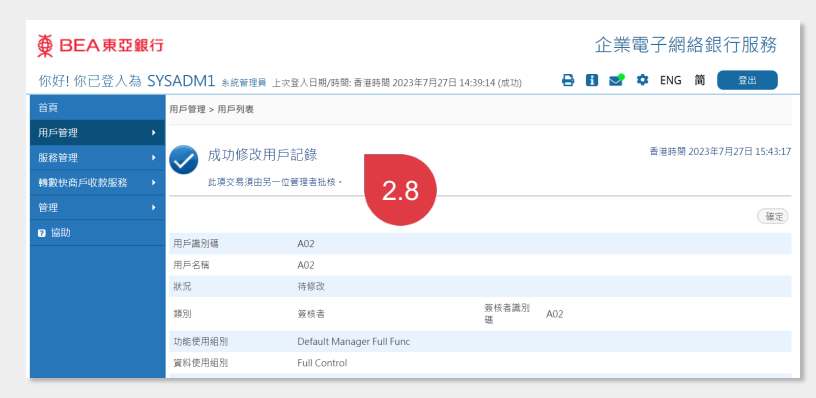

### 成功修改用戶記錄。

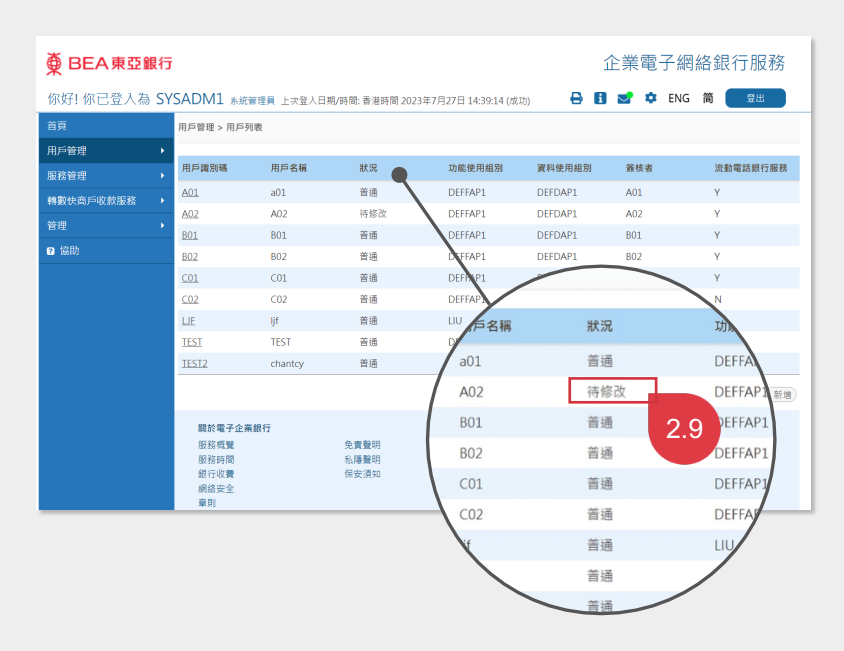

用戶狀況會被更新至「待修改」並等待另一位管 理者批核。

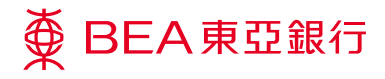

<sup>步驟</sup> 03 管理者 2

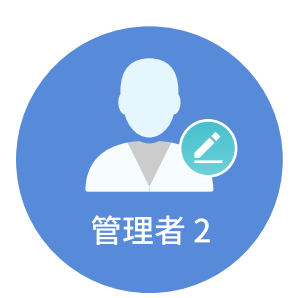

管理者批核 i-Token 設定。

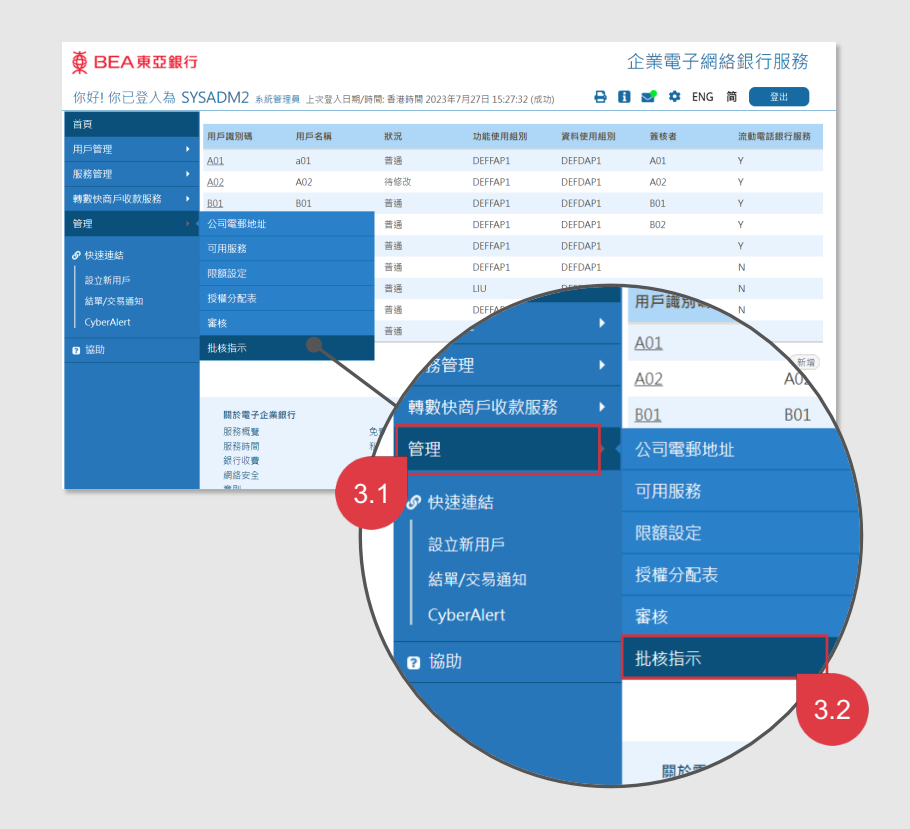

| ∯ BEA東亞銀行                                                                         | Ē                                        |                      |                                         |                           | 企業電子網        | 絡銀行服務         |  |  |  |
|-----------------------------------------------------------------------------------|------------------------------------------|----------------------|-----------------------------------------|---------------------------|--------------|---------------|--|--|--|
| 你好!你已登入為 SYSADM2 永統管理員上來登入日期,納局:香港納局 2023年7月27日 15:27:32 (成功) 🛛 🔒 🖪 🐭 🌣 ENG 简 🧮 🕮 |                                          |                      |                                         |                           |              |               |  |  |  |
| 首頁                                                                                | 管理 > 批核指示                                |                      |                                         |                           |              |               |  |  |  |
| 用戶管理                                                                              | _                                        |                      |                                         |                           |              |               |  |  |  |
| 服務管理 ▶                                                                            | 用戶管理                                     |                      |                                         |                           |              |               |  |  |  |
| 轉數快商戶收款服務 ▶                                                                       | 用戶識別碼                                    | 用戶名稱                 | 狀況                                      | 輸入者                       | 形            |               |  |  |  |
| 管理                                                                                | A02                                      | A02                  | 待修改                                     | SYSADM1                   | 香港時間 2023年7. | 月27日 15:43:17 |  |  |  |
| ● 協助                                                                              |                                          |                      |                                         |                           | 3.3          | (社核)<br>取消指示) |  |  |  |
|                                                                                   | 關於電子企業銀行<br>服務概覧<br>服務時間<br>銀行收費<br>例供表公 | 免責聲明<br>私隱聲明<br>保安須知 | <b>聯絡我們</b><br>企業銀行<br>(852) 22<br>電郵我們 | 】<br>「熟線:<br>11 1321<br>り |              |               |  |  |  |

按「批核」。

| 你好!你已登入為 \$ | SYSADM2 系統管理員 上求 | (登入日期/時間:音   | 書港時間 2023年7月27日 : | 15:27:32 (成功) | 🖶 🚹 🛃 🏟 ENG             | 简 登出 |
|-------------|------------------|--------------|-------------------|---------------|-------------------------|------|
| 首頁          | 管理 > 批核指示        |              |                   |               |                         |      |
| 用戶管理        |                  |              |                   |               |                         |      |
| 服務管理        | 用戶識別碼            | A02          |                   |               |                         |      |
|             | 用戶名稱             | A02          |                   |               |                         |      |
| 特数快周户收款服务   |                  | 待修改          |                   |               |                         |      |
| 管理<br>8 協助  | 類別               | 簽核者          |                   | 簽核者識別<br>碼    | A02                     |      |
| . 10040     | 功能使用組別           | Default Mana | ger Full Func     |               |                         |      |
|             | 資料使用組別           | Full Control |                   |               |                         |      |
|             | 簧核及送出            | 可使用          |                   |               |                         |      |
|             | 流動電話號碼           | 國家/地區號碼      | 852 電話號碼          |               |                         |      |
|             |                  | 當進行指定交易      | 8時,此流動電話號碼將用      | 作接收雙重認證所需     | 8之一求性密碼。                |      |
|             | SMS短訊語言          | 英文           |                   |               |                         |      |
|             | 東亞銀行確認訊息         | BEA          |                   |               |                         |      |
|             | 電子郵件地址           | @hkbea.co    | om                |               |                         |      |
|             | 網上使用狀況           | 可使用          |                   |               |                         |      |
|             | 流動電話銀行服務         | 適用           |                   |               |                         |      |
|             | 流動電話銀行服務使用狀況     | 可使用          |                   |               |                         |      |
|             | 認證方法             | i-Token      |                   |               |                         |      |
|             | i-Token服務        | 適用           |                   |               |                         |      |
| 3.4         | 保安模式             | 🗌 隱藏支薪記      | 錄詳慣               |               |                         |      |
|             |                  | 🗌 隱藏強積金      | 記錄詳情              |               |                         |      |
|             | 新増用戶             | SYSADM1      |                   | 於             | 香港時間 2018年3月26日 11:28:1 | 5    |
|             | 修改者              | SYSADM1      |                   | 於             | 香港時間 2023年7月27日 15:43:1 | 7    |
|             | (RH)             |              |                   |               |                         | T#   |

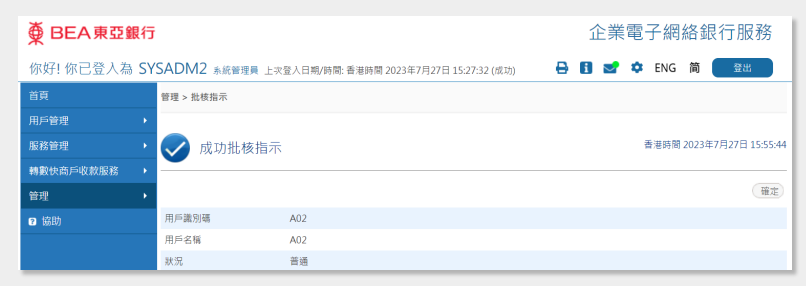

### 成功批核指示。

| 奋 RFA 重西筆 | 創行 |                   | 1                                        | ▷業雷子                         | 網絡銀行服務 |         |          |  |
|-----------|----|-------------------|------------------------------------------|------------------------------|--------|---------|----------|--|
|           |    |                   |                                          |                              |        |         |          |  |
| 你好! 你已登入為 | SY | SADM2             | 系統管理員 上次登入日期/時間:香                        | 港時間 2023年7月27日 15:27:32 (成功) | 0 6    | 🛫 🌣 E   | NG 简 登出  |  |
| 首頁        |    | 服務管理 >            | 服務管理 > 流動電話銀行服務/i-Token                  |                              |        |         |          |  |
| 用戶管理      |    |                   |                                          |                              |        |         |          |  |
| 服務管理      |    | 流動電話銀行服務 服務狀態: 普通 |                                          |                              |        |         |          |  |
| 轉數快商戶收款服務 |    |                   | 本人/我們已參閱條款(詳細條款請                         | (按此) 及同意所列條款。                |        |         |          |  |
| 管理        |    | 登記                |                                          |                              |        |         | 錢止       |  |
| ❷ 協助      |    | i-Token           |                                          |                              |        |         | 服務狀態: 普通 |  |
|           |    |                   | 本人/我們已參閱條款(詳細條款請                         | (按此)及同意所列條款。                 |        |         |          |  |
|           |    |                   |                                          |                              |        |         | (49.L)   |  |
|           |    | 지도문지지             | 2011次新国任何仁昭政卫: Tulue A55                 | R.C                          |        |         | RELL     |  |
|           |    | 設下走可以             | 立此派到电路银行服務                               | 流動電話銀行服務使用狀況                 | 用戶識別碼  | 用戶名稱    | 電話號碼     |  |
|           |    |                   |                                          |                              |        |         |          |  |
|           |    |                   | 適用 🖌                                     | ● 可使用 ○ 不可使用                 | A01    | a01     | 91****05 |  |
|           |    |                   | 適用 🖌                                     | ◉ 可使用 〇 不可使用                 | A02    | A02     | 99****99 |  |
|           |    |                   | 適用 🖌                                     | ◉ 可使用 〇 不可使用                 | B01    | B01     | 64****20 |  |
|           |    |                   | 適用 🖌                                     | ◉ 可使用 〇 不可使用                 | B02    | B02     | 62****40 |  |
|           |    |                   | 不適用 ✔                                    | ○ 可使用 ◉ 不可使用                 | TEST2  | chantcy | 51****97 |  |
|           |    | 設定                | i-Token                                  | 登記i-Token                    | 3.6    | 用戶名稱    | 電話號碼     |  |
|           |    | 0                 | □ 11 11 11 11 11 11 11 11 11 11 11 11 11 | 可使用                          | AUL    | a01     | 91****05 |  |

用戶將會顯示於「流動電話銀行服務 / i-Token」下的 i-Token 用戶列表內,而用戶的 「登記 i-Token」狀況為「不可使用」,等待簽 核者於東亞企業手機銀行應用程式確認。

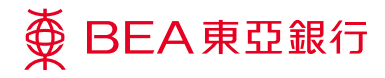

步驟 04 指知

# 指定簽核者

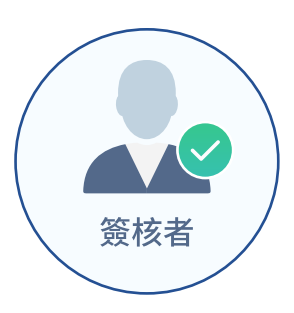

簧核者登入企業電子網絡銀行服務以便啟用 i-Token。

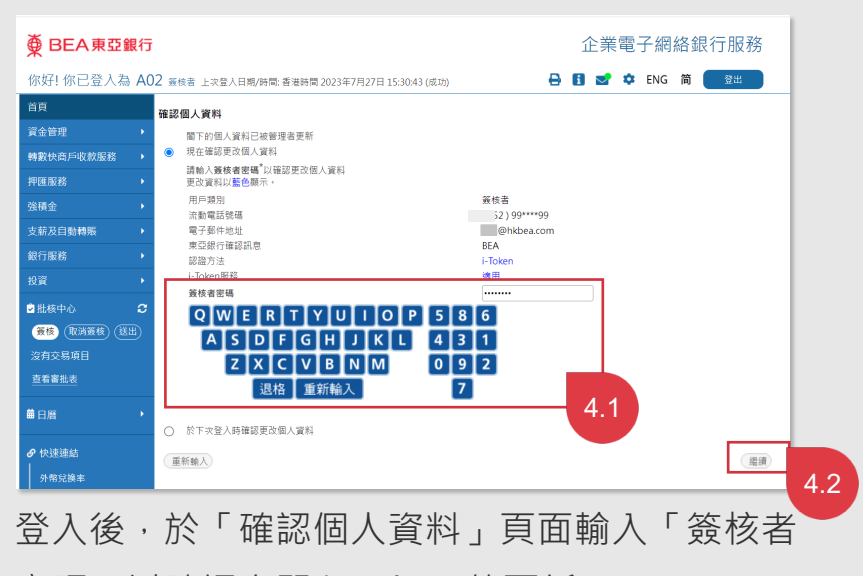

密碼」以確認有關 i-Token 的更新。

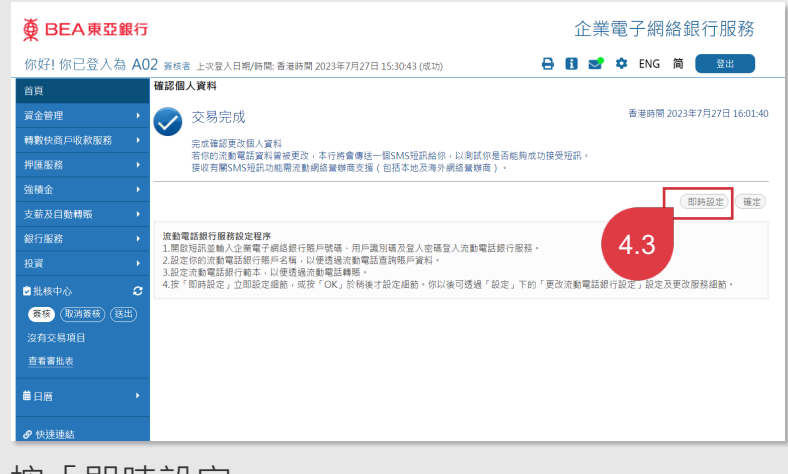

按「即時設定」。

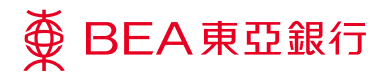

步驟 **05** 

指定簽核者

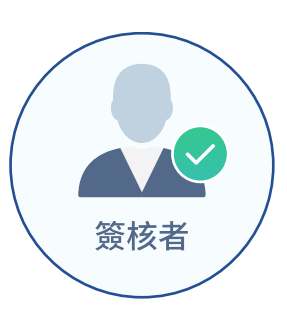

簧核者從東亞企業手機銀行應用 程式登入後,細閱並同意 i-Token 的條款及細則以啟用服 務。

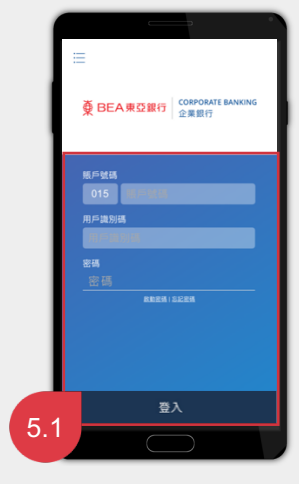

從東亞企業手機銀行應 用程式登入。

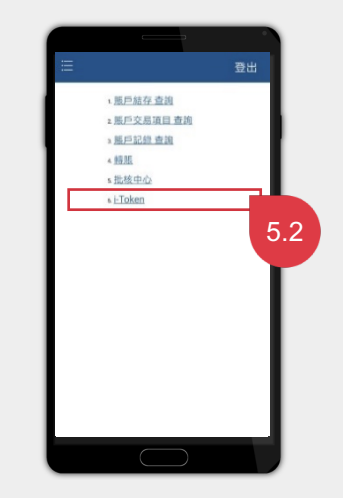

按「i-Token」。

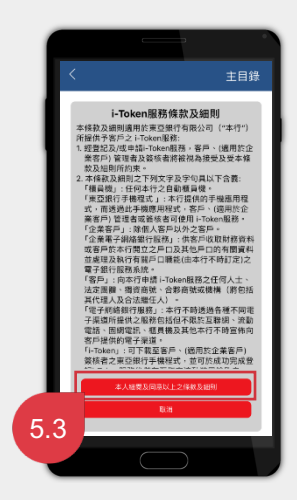

細閱並同意 i-Token 的 條款及細則。

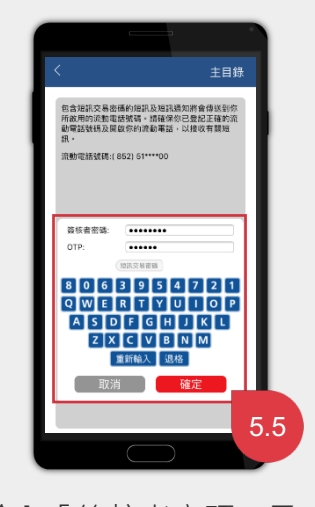

輸入「簽核者密碼」及 OTP 以啟動服務。

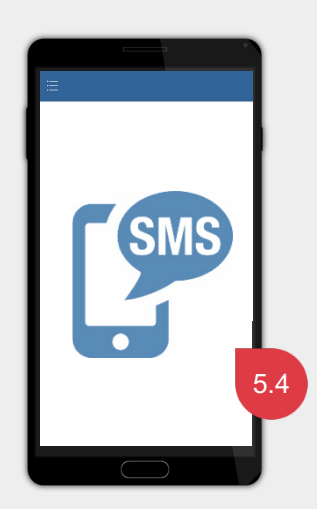

你將會收到短訊交易密碼(OTP)。

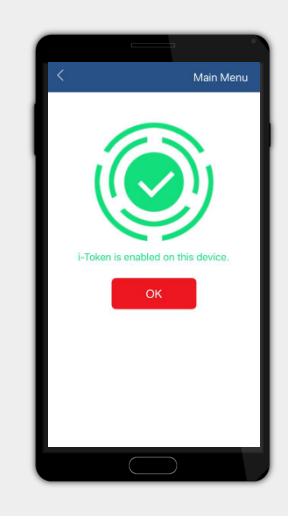

你現可使用 i-Token。